## 4. 入札締切通知書の受理

入札締切通知書が到着したのでお知らせ致します。 入札締切通知書が発行される 電子入札システムにて通知書を確認してください。 メール画面 と、連絡先E-mail宛てに通知 書発行主旨のメールが届きま す。 調達案件番号:201102000420200481 入札方式名称:制限付一般競争入札 電子入札システムにログイン 調達機関名称:長崎市 後、以下の操作により通知書 :理財部 部局名 を確認します。 課係名 :契約検査課 貴社登録番号:20110000001803 貴社登録名称:長崎市建設 入札締切通知書 発行日時 : 令和〇〇年〇月〇〇日 〇〇時〇〇分 【注意事項】 送信元メールアドレスに、ご質問等のメールを返信 しないで下さい \*\*\*\*\* 長崎市電子入札システム ヘルプデスク TEL:095(829)1360 長崎市電子入札システム URL : http://www.city.nagasaki.lg.jp/jigyo/320000/321000/p023272.html \*\*\*\*\*\*\*

| □ 調達案件検索                                                                   | -             | 調達案件検索                                                                                           |                                                     | 快系余件を設定後、「人札状」 |                                           |
|----------------------------------------------------------------------------|---------------|--------------------------------------------------------------------------------------------------|-----------------------------------------------------|----------------|-------------------------------------------|
| <ul> <li>入札状況一覧</li> <li>(保存データ表示<br/>・事後審査状況一覧</li> <li>JV案作一覧</li> </ul> | 部局            | [理和部                                                                                             |                                                     |                |                                           |
|                                                                            | <br>人礼方式      | 工事<br>「全全て<br>□ 制限付一級競争入札<br>□ 一般競争入札(事後審査型)<br>□ 指省競争入札方式<br>□ 伊藤製造<br>□ 伊藤製造                   | 浸録2つンサル<br>「全て)<br>一制限付一般競争入礼<br>二指名競争入礼方式<br>□残数契約 |                |                                           |
|                                                                            | 工事種別/建設コンサル種別 | ▼金て<br><u> </u> <u> </u> <u> </u> <u> </u> <u> </u> <u> </u> <u> </u> <u> </u> <u> </u> <u> </u> | ▼全て<br>測量<br>測量一段<br>地図の測量<br>私空測量                  | Ô              |                                           |
|                                                                            | 案件状態          |                                                                                                  | チェックしてください                                          |                |                                           |
|                                                                            | 森件番号          |                                                                                                  |                                                     |                |                                           |
|                                                                            |               |                                                                                                  |                                                     |                |                                           |
|                                                                            | 表示件数          | 10 V件                                                                                            |                                                     |                | 由止またけ取止めた家姓を                              |
|                                                                            | 案件表示顺序        | □ □ □ □ □ □ □ □ □ □ □ □ □ □ □ □ □ □ □                                                            |                                                     |                | 検索する場合は、                                  |
|                                                                            |               |                                                                                                  |                                                     |                | 「案件状態」欄で「中止取<br>止めた案件」を選択し検索<br>を行ってください。 |

| G CALS/EC - Internet Explore                                              | r                                             |            |          |                       |                              | - 01 ×                                                                          |                          |
|---------------------------------------------------------------------------|-----------------------------------------------|------------|----------|-----------------------|------------------------------|---------------------------------------------------------------------------------|--------------------------|
| ◆ 長崎市                                                                     | 2021年01月14日 14時21分                            |            |          | CALS/EC 電子入           | CALS/EC 電子入札システム             |                                                                                 |                          |
| NAGASAKI CITY                                                             | 入札情報サービス 電子入札                                 | レシステム 検証機能 | 入札參加資格申請 |                       | へルプ                          |                                                                                 | ます。                      |
| <ul> <li>調達案件検索</li> <li>調達案件一覧</li> <li>入札状況一覧</li> <li>登録者情報</li> </ul> | 企業D 20110000000<br>企業名称 長崎市建設<br>代表者氏名 長崎市 太郎 | 1803       | 入札状況一覧   | Ī                     |                              | 表示案件 1-1<br>全案件数 1                                                              | 入札約件の                    |
| <ul> <li>・保存テータ表示</li> <li>・事後審査状況一覧</li> <li>・JV案件一覧</li> </ul>          | 案件表示順序 開札 日付                                  | ○异順<br>●降順 |          |                       | 最新更新日時                       | 最新表示                                                                            | ます。                      |
|                                                                           | 8<br>8                                        | 調速案件名件     |          | 入社.<br>入社方式 再入社<br>見稿 | /<br>#退届 受付票/通知書 21<br>→覧 71 | 業<br>レパ 摘要 状況<br>イ                                                              |                          |
|                                                                           |                                               |            |          | (儒学型)                 | 大会现有J                        | <ul> <li>表示</li> <li>表示案件1-1<br/>全架件扱 1</li> <li>会架件扱 1</li> <li>引 1</li> </ul> | 【表記<br>照有(<br>確認)<br>ため( |
|                                                                           |                                               |            |          |                       |                              | € 100% .                                                                        |                          |

入札状況一覧画面が表示され ます。

入札締切通知書を確認する案件の「受付票/通知書一覧」 欄の【表示】ボタンを選択し ます。

【表示】ボタンの下に「未参 照有り」の表示がある場合、 確認していない通知書がある ため必ず確認をお願いします。

| ◎ CALS/EC - Internet Explores ● 長崎市 NAGASARI CITY ○ 調達案件検索                                                                 | 入札情報サービス 電 | 2021年01月14日 14時22分<br>電子入札ジステム 検証機能 入札参加変化申請<br>入 札 北ジン語 11ま一覧 |                                                 |                                                                                                    | - 5 X<br>CALS/EC 電子入札ジステム<br>へルプ        |                                     |  | 入札状況通知書一覧画面が表<br>示されます。                                    |  |
|----------------------------------------------------------------------------------------------------|------------|----------------------------------------------------------------|-------------------------------------------------|----------------------------------------------------------------------------------------------------|-----------------------------------------|-------------------------------------|--|------------------------------------------------------------|--|
| <ul> <li>○ 調道案件一覧</li> <li>○ 入社鉄子一覧</li> <li>○ 急鉄者(市積</li> <li>○ 温泉者(市長</li> <li>○ 温泉者(中美)</li> <li>◇ 山坂善山(小一覧)</li> </ul> |            | <b>執行回数</b><br>1<br>日時変更通知                                     | 181988名<br>入札線 切通知書<br>入札書受付票<br>18198名<br>1819 | 日本語名信日日           金融書名信日日           令指00年01月1日(木) 16時30分           令指00年01月1日(木) 16時30分           金融書名信日日           金融書名信日日           金融書名信日日           金融書名信日日           金融書名信日日           金融書名信日           金融書名信日           金融書名信日           金融書名信日           金融書名信日 | 2410年4年<br>表示<br>近10年4年<br>道10年4年<br>表示 | 法約書報四<br>未参照<br>参照済<br>送約書報四<br>参照済 |  | 「入礼締切通知書」の「通知<br>書表示」欄の【表示】ボタン<br>を選択します。                  |  |
|                                                                                                    |            |                                                                |                                                 |                                                                                                    |                                         |                                     |  | 発注者から発行された通知<br>書が未参照の場合は、「通<br>知書確認」欄に【未参照】<br>と表示されています。 |  |

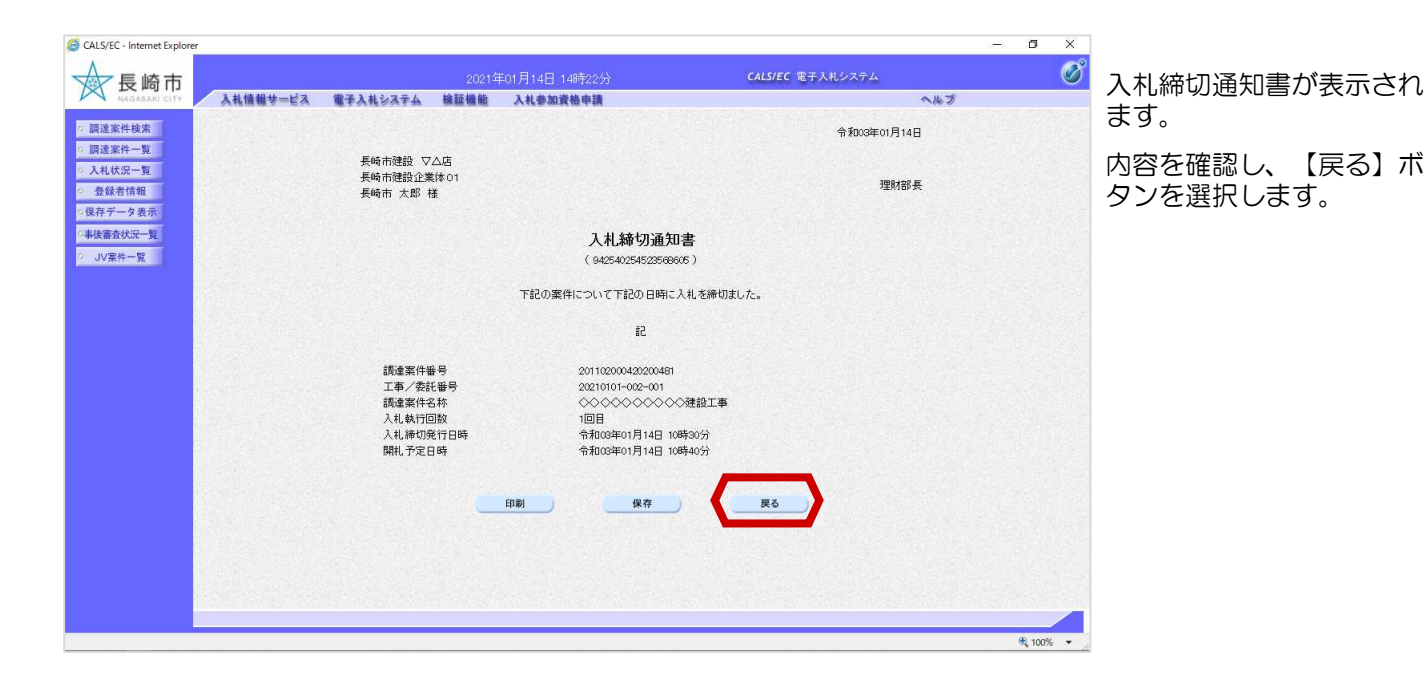

CALS/EC - Internet Explo ø × 入札状況通知書一覧画面が 2001年01月14日 14時225 入札情報サービス 電子入札システム 検証機能 入札参加資格申請 Ø 表示されます。 へルプ ○ 調達案件検索 ○ 調達案件一覧 入札状況通知書一覧 通知者発行日付 通知書表示 通知書發現 執行回致 通知書名 ○ 入札状況一覧 通知書参照後は、「通知 入札締切通知書 令和03年01月14日 (木) 10時30分 表示 参照済 . 登録者情報
 保存データ表示 1 参照済 書確認」欄に【参照済】 入礼書受付票 令和03年01月13日(水)16時20分 表示 《事後審查状況一覧 と表示されています。 。 JV案件一覧 通知書表示 通知書碼語 通知書発行日付 通知者名 日時変更通知書 令和03年01月14日(木)10時18分 表示 参照済 戻る) これで入札締切通知書の確 認手続きは完了です。 B 100%